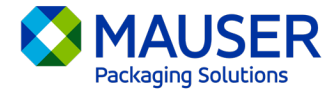

Jako firma o zasięgu globalnym często musimy porozumiewać się w językach innych niż nasz preferowany. Microsoft 365 umożliwia wiele sposobów tłumaczenia treści i wiadomości, niezależnie od tego, czy chodzi o wiadomości e-mail w programie Outlook, wiadomości na żywo w aplikacji Teams, czy napisy podczas spotkania w aplikacji Teams.

## Przejdź do:

Instrukcje tłumaczenia wiadomości (e-mail) w programie Outlook Instrukcje tłumaczenia wiadomości w aplikacji Teams Instrukcje tłumaczenia napisów na żywo podczas spotkania w aplikacji Teams

## Outlook (e-mail)\*

W programie Outlook możesz tłumaczyć słowa, wyrażenia i całe wiadomości, gdy tego potrzebujesz. Możesz także ustawić program Outlook tak, aby automatycznie tłumaczył wiadomości otrzymywane w innych językach.

Gdy otrzymasz wiadomość e-mail w innym języku, w górnej części wiadomości zostanie wyświetlony monit z pytaniem, czy chcesz, aby program Outlook przetłumaczył ją na preferowany język.

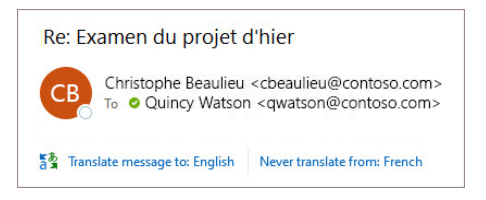

Możesz odpowiedzieć na dwa różne sposoby:

- Aby przetłumaczyć wiadomość, wybierz opcję Przetłumacz wiadomość (Translate message). Program Outlook zastąpi tekst wiadomości przetłumaczonym tekstem.
  Po przetłumaczeniu wiadomości możesz wybrać opcję Pokaż oryginalną wiadomość (Show original), aby wyświetlić wiadomość w oryginalnym języku, lub Włącz tłumaczenie automatyczne (Turn on automatic translation), aby zawsze tłumaczyć wiadomości na preferowany język.
- Aby nie tłumaczyć wiadomości, wybierz opcję **Nigdy nie tłumacz** (Never translate). Program Outlook nie będzie więcej pytał, czy chcesz przetłumaczyć wiadomości w tym języku.

Jeśli z jakiegoś powodu opcje te nie są dostępne w programie Outlook, wybierz przycisk **Przetłumacz** (Translate) na wstążce lub kliknij wiadomość prawym przyciskiem myszy i wybierz polecenie **Przetłumacz** (Translate), a następnie **Przetłumacz wiadomość** (Translate Message).

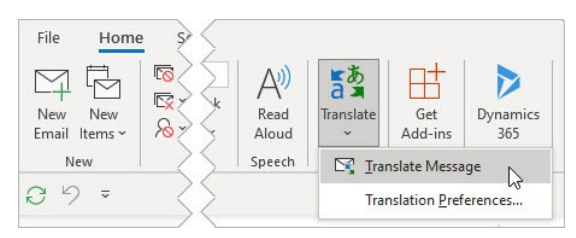

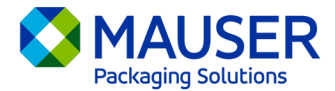

Aby uzyskać dodatkowe informacje, w tym instrukcje dotyczące tłumaczenia w nowej wersji programu Outlook, aplikacji Web Outlook lub zmiany preferencji tłumaczenia w programie Outlook, zapoznaj się z artykułem pomocy technicznej firmy Microsoft dotyczącym tłumaczenia.

\*Te instrukcje dotyczą aplikacji desktopowej Outlook i mogą nie działać w aplikacjach mobilnych Outlook lub w aplikacji Web Outlook.

## Wiadomość Teams

Gdy otrzymasz wiadomość w aplikacji Teams w innym języku, możesz przetłumaczyć ją na preferowany język. Nad przetłumaczoną wiadomością pojawi się ikona informująca o tym, że została ona przetłumaczona.

Aby przetłumaczyć wiadomość w aplikacji Teams, wybierz opcję **Przetłumacz** (Translate) nad wiadomością.

Aby wyłączyć sugestie tłumaczenia, wybierz opcję **Nigdy nie tłumacz (język)** (Never translate (language)) nad wiadomością.

Kayo Miwa 11:00 AM Translate Never translate French Daniela Mandera 9:21 AM Here is the latest deck that we shared: September Product Pitch.pptx Veuillez compléter les notes de frais de Contoso cette semaine. Merci beaucoup!

Jeśli nie widzisz sugestii "Przetłumacz" (Translate), nadal możesz skorzystać z tłumaczenia. Przetłumacz dowolną wiadomość na swój domyślny język, najeżdżając kursorem nad wiadomość i

wybierając **Więcej opcji** \*\*\* > **Tłumaczenie** as >**Przetłumacz**as (More options > Translation > Translate).

Aby uzyskać dodatkowe informacje, w tym możliwości tłumaczenia w aplikacji Teams Mobile lub zmiany preferencji tłumaczenia w aplikacji Teams, zapoznaj się z <u>artykułem pomocy technicznej</u> <u>Microsoft dotyczącym tłumaczeń w aplikacji Teams</u>.

## Napisy na żywo podczas spotkania w aplikacji Teams

Aby korzystać z napisów tłumaczonych na żywo:

- 1. Włącz napisy na żywo w spotkaniu, klikając wielokropek znajdujący się w górnym rogu otwartego okna spotkania. W tym miejscu dostępne jest menu rozwijane z opcją "Włącz napisy na żywo" (Turn on Live Captions).
- 2. Obok napisów spotkania wybierz opcję Ustawienia (Settings).
- 3. Upewnij się, czy wybrany Język mówiony (Spoken language) jest prawidłowy.
- 4. Wybierz Język napisów (Caption language).
- 5. Wybierz język, na który mają być tłumaczone napisy.

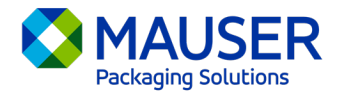

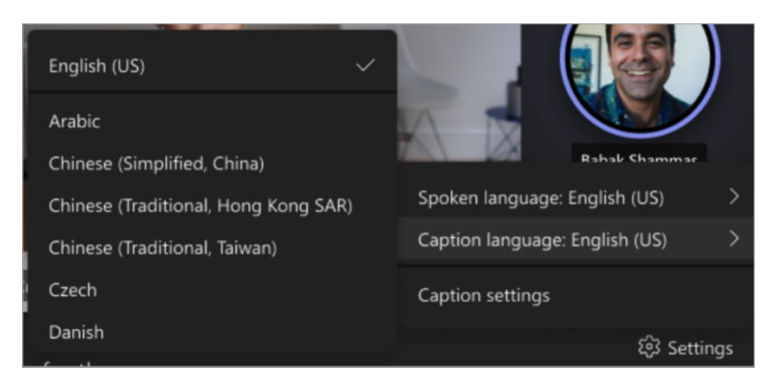

Aby uzyskać dodatkowe informacje dotyczące korzystania z napisów na żywo lub tłumaczenia napisów na żywo, zapoznaj się z <u>artykułem pomocy technicznej Microsoft dotyczącym napisów na żywo</u> lub obejrzyj ten <u>film instruktażowy</u>.